## ご注意

## アップデート開始から十数分後にディスクテーブルが自動で開 きます。ディスクテーブルが開くまでは絶対に電源を切ったり、 コンセントを抜いたりしないでください。

※故障の原因になります。

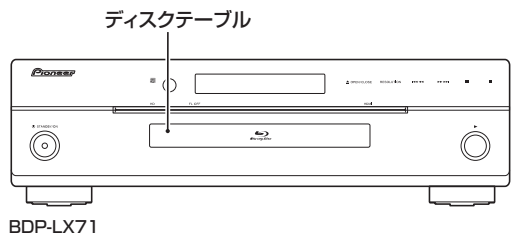

<UPD0044-A>

## BDP-LX71 アップデート専用ディスク操作手順書

重要

アップデート中に一度ディスクトレイが自動で出てきます。 このとき、ディスクトレイを手で閉めるとアップデートが正常に終了できない場合があります。 また、製品に不具合が生じる恐れがあります。 アップデート手順(手順1~10) アップデート専用ディスクを使用して、 必ず下記の手順でアップデートの作業を 行ってください。また、すべての操作は 本体のボタンを使用してください。

注意

- ◆ アップデートの所要時間は 10 ~ 20 分です。
- ◆ アップデート中に自動でディスクテーブル が開きます。本機を扉付きラックに設置し ているときは、あらかじめ扉を開けておい てください。
- ◆ アップデートが完了するまでは、絶対に電源を切ったり、コンセントを抜いたり、ディスクテーブルを押し込んだりしないでください。
- ◆ アップデート中は他の操作ができません。

1~4、9~10はお客様の操作です。

5~8は本体の動作(自動)説明です。

- O STANDBY/ON ボタンを押し て、本機の電源をオンにします。
- 2 ▲ OPEN/CLOSE ボタンを押し てディスクテーブルを開きます。
- アップデート専用ディスクをディ スクテーブルにのせます。
- 4 ▲ OPEN/CLOSE ボタンを押し ます。
- 5 自動でディスクテーブルが閉まり ます。

これ以降はアップデートが完了する 手順8まで一切の操作をしないでく ださい。

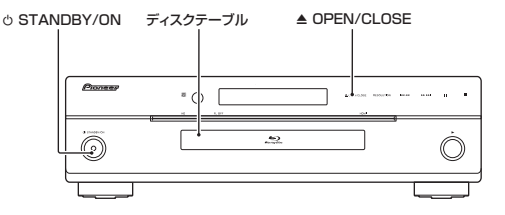

- **6** アップデートが開始されます。
  - 本体表示窓に 'LOAD' と表示 されます。しばらくすると、 'DISC-DWLD' と表示します。 その約2分後、'DATA CHECK' と 'DOWNLOAD' を交互に表示 します。
- 7 しばらくすると、本体表示窓に 'WRT SYS1'などの表示が出ます。 'WRT SYS1'の表示はアップデートの進行状況によって変わっていきます。
- 8 アップデート開始から数十分後に ディスクテーブルが自動で開きま す。

本 体 表 示 窓 に 'DOWNLOAD OK' と 表 示 さ れ た あ と、 電 源 が 自 動 で オ フ に な り ま す。 これでアップデートは完了です。 9 ディスクを取り出します。

- 10 O STANDBY/ON ボタンを押し
  - て、本機の電源をオンにします。
  - ディスクテーブルが自動で閉じます。
  - 手順9でディスクを取り出していないときは、再度アップデートが開始されます。このときは、アップデートが完了するまで絶対に他の操作をしないでください(アップデートが完了するまでお待ちください)。

## ソフトウェアのバージョンを確認 する

すべての操作はリモコンのボタンを使用 してください。

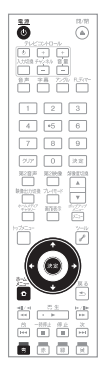

- 1 
  ① 電源ボタンを押して、本機の電
  源をオンにします。
- 2 ホームメニューボタンを押して、 ホームメニューを表示します。

3 [本体設定]→[映像出力]→[テ レビの縦横比]を選んで、決定し ます。

- 4 [4:3]、または [16:9] の位置に カーソルがあるときに青ボタンを 押します。
  - 下記の枠部分にバージョン (VERSION)が表示されます。

【表示例】

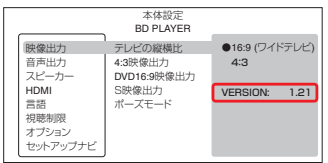

 最新バージョンは下記アドレスで ご確認ください。

http://pioneer.jp/support/dl\_blusoft/ update/select\_model.html

5 ホームメニューボタンを押して、 本体設定画面を終了します。

ホームページで最新のファームウェアをダウンロードできます。

http://pioneer.jp/support/dl\_blusoft/

<UPD0042-A-W>